## วิธีแนะนำการติดตั้ง MetaTrader 4 บน MAC

## ติดตั้ง MT4 บน MAC อย่างไร?

ลูกค้าสามารถติดตั้งและเปิดใช้งานบนคอมพิวเตอร์ระบบ Mac OS โดยใช้ Wine Wine เป็นซอฟต์แวร์ฟรีที่ช่วยให้ผู้ใช้ระบบที่ใช้ Unix สามารถเรียกใช้แอปพลิเคชันที่พัฒนาขึ้นสำหรับระบบ Microsoft Windows ซึ่งในบรรดาเวอร์ชัน Wine ทั้งหมด มีหนึ่งเวอร์ชันสำหรับ Mac OS

โดยมีขั้นตอนต่อไปนี้:

- ดาวน์โหลด MT4 สำหรับระบบ MAC จากบนเว็ปไซต์ที่เป็นทางการของเรา คลิกลิ้งค์ >>> <u>Mac OS terminal</u>
- 2. คลิกติดตั้ง
- 3. เปิดใช้งานโปรแกรม

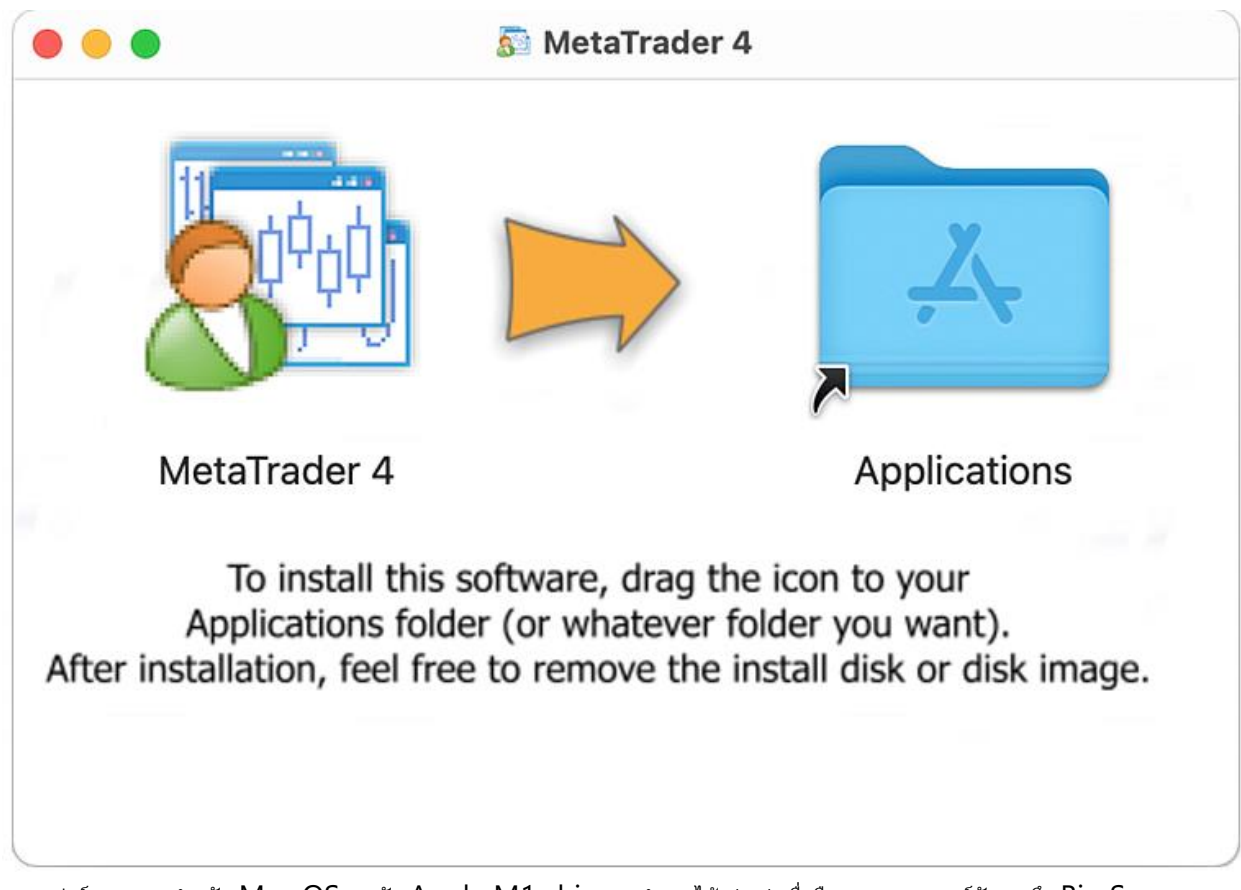

แพลตฟอร์มการเทรดสำหรับ Mac OS รองรับ Apple M1 chip และทำงานได้อย่างน่าเชื่อถือบนระบบทุกเวอร์ชันรวมถึง Big Sur

## ขั้นตอนถัดไป:

1. ไปที่ File และคลิก "Open an Account"

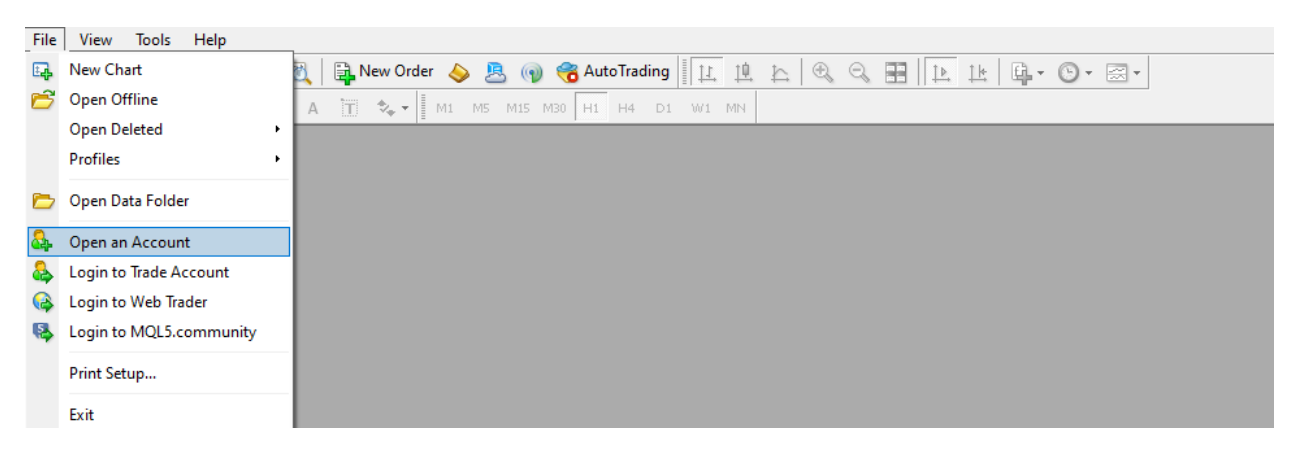

2. คลิก"add new broker" และพิมพ์ชื่อโบรคเกอร์ที่คุณต้องการหา และคลิก"Scan"

Open an Account

## Trading Servers

Select a more suitable trading server:

| Address                    | Company                                  | Ping     | ^ |
|----------------------------|------------------------------------------|----------|---|
| o ZealCapitalMarket-Demo02 | Zeal Capital Market (Seychelles) Limited | 52.17 ms |   |
| o ZealCapitalMarket-Live03 | Zeal Capital Market (Seychelles) Limited | 51.73 ms |   |
| 👌 ZealCapitalMarketSC-Demo | Zeal Capital Market (Seychelles) Limited | 51.83 ms |   |
| o ZealCapitalMarketSC-Live | Zeal Capital Market (Seychelles) Limited | 51.40 ms |   |
| ZealCapitalMarketSC-Live02 | Zeal Capital Market (Seychelles) Limited | 51.32 ms |   |
| 👌 ZealCapitalMarketUK-Demo | Zeal Capital Market (UK) Limited         | 52.03 ms |   |
| 🗞 ZealCapitalMarketUK-Live | Zeal Capital Market (UK) Limited         | 51.27 ms |   |
| 🕽 Zeal                     |                                          |          |   |
|                            |                                          |          | ~ |
|                            |                                          | Scan     |   |

- เมื่อรายชื่อเซิร์ฟเวอร์ของโบรคเกอร์ของคุณจะปรากฏขึ้น ให้คันหาเซิร์ฟเวอร์บัญชีเทรดของคุณ เลือกแล้วคลิกปุ่ม "Next"
- 4. คลิกที่ "Existing account" ป้อนข้อมูลที่จำเป็นต้องกรอกของคุณแล้วคลิกปุ่ม "Finish"

เท่านี้คุณก็สามารถเชื่อมต่อกับบัญชีเทรดของคุณแล้ว

เมื่อติดตั้งแพลตฟอร์มบน Mac OS Catalina และ OS เวอร์ชันเก่า ให้เปิดไฟล์ DMG ผ่านเมนู instead แทนการดับเบิลคลิก ระบบปฏิบัติการเวอร์ชันเก่าไม่สามารถตรวจสอบระบบการยืนยันการใช้งานได้ และอาจแจ้งคำเดือนที่เกี่ยวข้องได้ เพื่อให้ปุ่มเปิดปรากฏใน dialog ควรจะต้องเปิดใช้งานผ่านเมนู instead

\*โปรดทราบว่า Wine ไม่ใช่แอปพลิเคชันที่เสถียรอย่างสมบูรณ์ ดังนั้น ฟังก์ชันบางอย่างในแอปพลิเคชันที่คุณเริ่มภายใต้ฟังก์ชันนั้นอาจทำงานไม่สมบูรณ์ หรือไม่ทำงานเลย